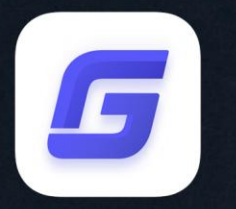

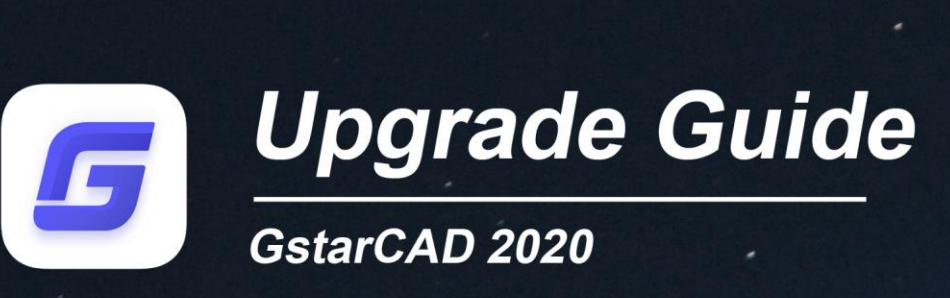

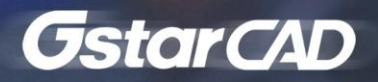

# Table of Contents

| 1.Stand-alone License Key Upgrade                                         |                                               |
|---------------------------------------------------------------------------|-----------------------------------------------|
| 1.1 Online Upgrade (Upgrade to GstarCAD 2020 in the same been installed)) | me computer which GstarCAD old version has    |
| 1.2 Online Upgrade (Change computer and upgrade to Gs                     | tarCAD 2020)4                                 |
| 1.3 Manual Upgrade (Upgrade to GstarCAD 2020 in the sa been installed)    | ame computer which GstarCAD old version has5  |
| 1.4 Manual Upgrade (Change computer and upgrade to G                      | starCAD 2020)8                                |
| 2. Network License Key Upgrade                                            |                                               |
| 2.1 Online Upgrade (Upgrade to GstarCAD 2020 in the same installed)       | me sever which GstarCAD old version has been  |
| 2.1.1 Upgrade GstarCAD_LMS                                                |                                               |
| 2.1.2 Online Upgrade Network License Key                                  |                                               |
| 2.2 Online Upgrade (Change computer and upgrade to Gs                     | tarCAD 2020)11                                |
| 2.3 Manual Upgrade (Upgrade to GstarCAD 2020 in the sa installed)         | ame sever which GstarCAD old version has been |
| 2.3.1 Upgrade GstarCAD_LMS                                                |                                               |
| 2.3.2 Manual Upgrade Network license key                                  |                                               |
| 2.4 Manual Upgrade (Change sever and upgrade to GstarC                    | CAD 2020)17                                   |
| 3. Dongle Upgrade                                                         |                                               |
| 3.1 Stand-alone Dongle Upgrade                                            |                                               |
| 3.2 Network Dongle Upgrade                                                | 21                                            |

## Upgrade a GstarCAD version to GstarCAD 2020

### 1.Stand-alone License Key Upgrade

You need to install GstarCAD 2020 version which you want to upgrade to. If the encryption mode of your GstarCAD is stand-alone license key version (Flexnet), you can choose either online or manual upgrade to GstarCAD 2020: Note: Flexnet encryption mode is from GstarCAD 2011 to GstarCAD 2020.

# 1.1 Online Upgrade (Upgrade to GstarCAD 2020 in the same computer which GstarCAD old version has been installed))

If your computer has internet connection, you can choose online upgrade your GstarCAD old version to GstarCAD 2020. First of all, you need to contact your distributor and provide the SN and the upgrade version, after you get the reply, Follow the steps below to upgrade to GstarCAD 2020 online.

1. Double click the booting icon of GstarCAD 2020, select the corresponding version and click Activate button.

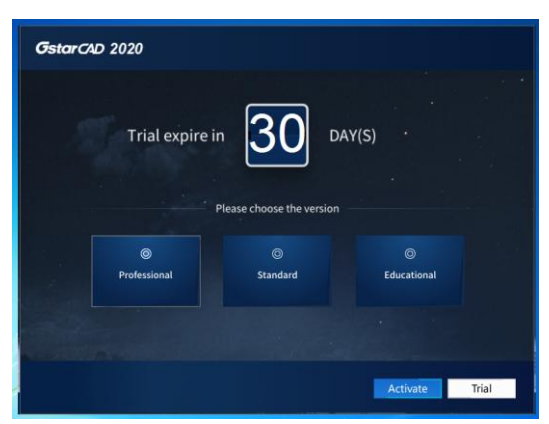

2. Select Online Activation (0) from the pull down list of License key(L), and select product version.

| GstarCAD License Activation |                                                                                                    | - ×                                            |
|-----------------------------|----------------------------------------------------------------------------------------------------|------------------------------------------------|
| License Key(L)              | If there is a license of higher version existing please <u>ACTIVATE</u><br>license key and click Activate button. | it directly. For a new activation please input |
| Online Activation(O)        | License Key                                                                                                    |                                                |
| Manual Activation(M)        |                                                                                                    |                                                |
| Network License(N)          |                                                                                                    |                                                |
| Borrow License(B)           |                                                                                                    |                                                |
| USB Dongle(D)               |                                                                                                    |                                                |
|                             |                                                                                                    |                                                |
| Desidentification           |                                                                                                    |                                                |
| Professional     Standard   |                                                                                                    |                                                |
| Academic                    |                                                                                                    | Back(K) Exit(E)                                |
|                             |                                                                                                    |                                                |

3. Input your license key (serial number) and click the Activate button.

| GstarCAD License Activation                              |                                                                                                    | - ×      |
|----------------------------------------------------------|----------------------------------------------------------------------------------------------------|----------|
| License Key(L)                                           | If there is a license of higher version existing please <u>ACTIVATE</u> it directly. For a new activation plea<br>license key and click Activate button. | se input |
| Online Activation(O)                                     | License Key                                                                                                    |          |
| Manual Activation(M)                                     | 3401 DF07 0000 0100 C9D9 9801 0000 04                                                                                                    | DO       |
| Network License(N)                                       |                                                                                                    |          |
| Borrow License(B)                                        |                                                                                                    |          |
| USB Dongle(D)                                            |                                                                                                    |          |
| Product Version:<br>Professional<br>Standard<br>Academic | Back(K) Exit                                                                                                    | (E)      |

4. After a few seconds the following message appears. Click OK button to finish the activation.

| GstarCAD | Activate    | ×   |
|----------|-------------|-----|
| Activa   | tion Succes | IS. |
| ſ        |             |     |
|          | OK          |     |

#### 1.2 Online Upgrade (Change computer and upgrade to GstarCAD 2020)

If you would like to upgrade to GstarCAD 2020 in another computer which is not the same one you installed GstarCAD old version, first you need to return the authorization of GstarCAD old version from GstarCAD License Manager which can access from start button\_ All programs\_Gstarsoft and select the GstarCAD version. After the authorization of GstarCAD software returned, contact your distributor and provide the SN and the upgrade version, after you get the reply, refer to **1.1 Online Upgrade**(Upgrade to GstarCAD 2020 in the same computer which GstarCAD old version has been installed) to upgrade to GstarCAD 2020 in another computer.

# 1.3 Manual Upgrade (Upgrade to GstarCAD 2020 in the same computer which GstarCAD old version has been installed)

If your computer is not connected to the internet, you can use activation file (xml file) to upgrade to GstarCAD 2020 manually. First, you need to contact your distributor and provide the SN and the upgrade version, after you get the reply, follow the steps below to upgrade to GstarCAD 2020 manually.

1. Click Manual Activation (M) and select a version of GstarCAD (Professional, Standard and Academic).

| GstarCAD License Activation | - ×                                                                                                    |
|-----------------------------|----------------------------------------------------------------------------------------------------|
| License Key(L)              | If there is a license of higher version existing please <u>ACTIVATE</u> it directly. For a new activation please input<br>license key and move to next steps.                                                                                        |
| Online Activation(O)        | License Key                                                                                                    |
| Manual Activation(M)        |                                                                                                    |
| Network License(N)          | 1. <u>GENERATE</u> request file                                                                                                    |
| Borrow License(B)           | <ol> <li>Upload request file to <u>http://support.gstarcad.net/flexnet/login.html</u> and get license file( or send request<br/>file to your local distributor / reseller from whom you purchased GstarCAD products and get license file)</li> </ol> |
|                             | 3. LOAD license file and click Activate button                                                                                                    |
| USB Dongle(D)               |                                                                                                    |
|                             |                                                                                                    |
|                             |                                                                                                    |
|                             |                                                                                                    |
| Product Version:            |                                                                                                    |
| Professional                |                                                                                                    |
| Standard                    |                                                                                                    |
| Academic                    | Back(K) Exit(E)                                                                                                    |
|                             |                                                                                                    |

2. Input your license key (serial number) and click the GENERATE button to get the request file and save it.

| GstarCAD License Activation                                    | - ×                                                                                                    |
|----------------------------------------------------------------|----------------------------------------------------------------------------------------------------|
| License Key(L)                                                 | If there is a license of higher version existing please <u>ACTIVATE</u> it directly. For a new activation please input<br>license key and move to next steps.                                                                                                    |
| Online Activation(O)                                           | License Key                                                                                                    |
| Manual Activation(M)                                           | 3401 DF07 0000 0100 C9D9 9801 0000 0400                                                                                                    |
| Network License(N)<br>Borrow License(B)                        | CENERATE request file     Comparison of the terminal state of the state of the |
| USB Dongle(D)                                                  | Activate                                                                                                    |
| Product Version:<br>• Professional<br>• Standard<br>• Academic |                                                                                                    |
|                                                                | Back(K) Exit(E)                                                                                                    |

|             | 🛛 📕 GstarCAD Li | icense   | - +              |    |               |
|-------------|-----------------|----------|------------------|----|---------------|
| œ.          | Name            | ~        |                  | -  | Date modified |
| cent Places |                 | No items | match your searc | h. |               |
| Desktop     |                 |          |                  |    |               |
| Libraries   |                 |          |                  |    |               |
|             |                 |          |                  |    |               |
| Computer    |                 |          |                  |    |               |
| Network     |                 |          |                  | _  |               |
|             |                 |          |                  |    |               |

3. There are 2 ways to acquire license file with the saved request file:

#### Option 1: E-mail

You can send the request file to your local GstarCAD distributor to get the license file.

#### Option 2: Online Service

- (1) Login to GstarCAD online service center: http://support.gstarcad.net/flexnet/login.html
- (2) Input your license key(serial number) and click the Login button to continue.

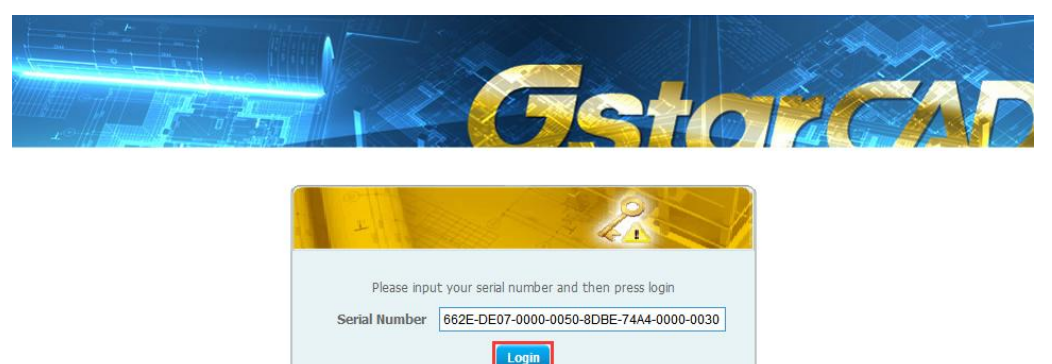

### (3) Click the Activate button to continue.

| Allow A. L. B.       |                                      |          |            |                |             |
|----------------------|--------------------------------------|----------|------------|----------------|-------------|
| 1                    |                                      |          |            |                |             |
| Activate             | Manage Licenses                      |          |            |                |             |
| Activate             |                                      |          |            |                |             |
| My Serial Number: 66 | 2E-DE07-0000-0050-8DBE-74A4-0000-003 | 0        |            |                |             |
| Product              |                                      | Language | Expiration | Licence Status | Response XM |
| GstarCAD 2020 Profe  | ssional Stand-alone                  | English  | Permanent  | Initialized    |             |
|                      |                                      |          |            |                |             |

(4) Click the Choose File button and select the request file you have saved and click the Submit button to continue.

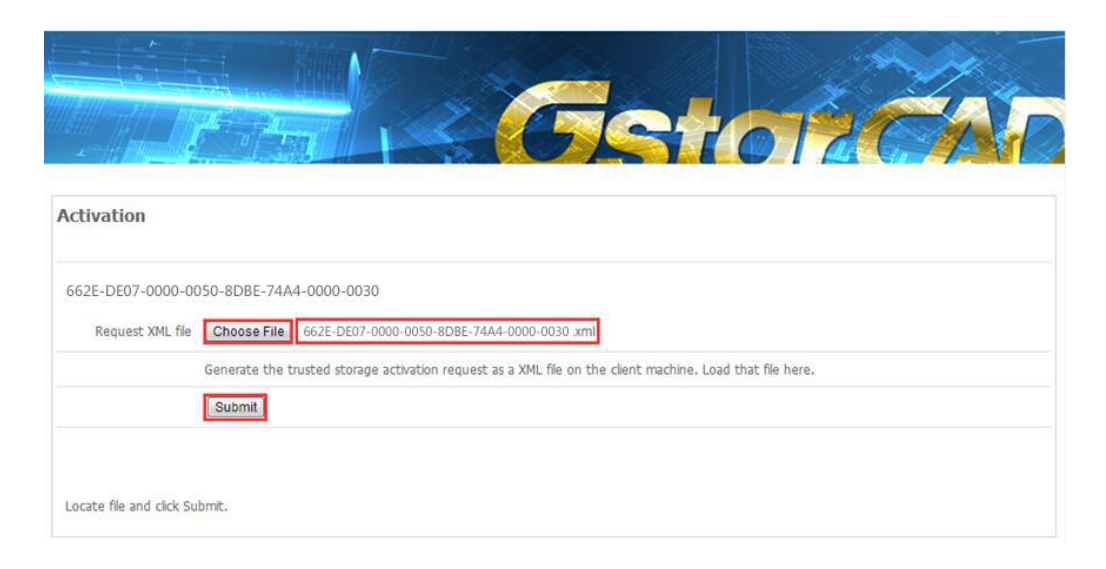

(5) Click the Download button and save the license file (Response XML File).

| Download Response XML File                       |                 |  |  |
|--------------------------------------------------|-----------------|--|--|
| To activate the product, please download the Res | ponse XML file, |  |  |
| Click here to return home.                       |                 |  |  |

4. Back to the GstarCAD License Activation wizard, please click the LOAD button and select the license file you have just saved, and then click the Activate button.

| GstarCAD License Activation | - ×                                                                                                    |  |
|-----------------------------|----------------------------------------------------------------------------------------------------|--|
|                             |                                                                                                    |  |
| License Key(L)              | If there is a license of higher version existing please <u>ACTIVATE</u> it directly. For a new activation please input<br>license key and move to next steps.                                                                                         |  |
| Online Activation(O)        | License Key                                                                                                    |  |
| Manual Activation(M)        | 662E DE07 0000 0050 8DBE 74A4 0000 0030                                                                                                    |  |
| Network License(N)          | 1. <u>GENERATE</u> request file                                                                                                    |  |
| Borrow License(B)           | <ol> <li>Upload request file to <u>http://support.gstarcad.net/flexnet/login.html</u> and get license file ( or send request<br/>file to your local distributor / reseller from whom you purchased GstarCAD products and get license file)</li> </ol> |  |
|                             | 3. LOAD license file and click Activate button                                                                                                    |  |
| USB Dongle(D)               | D:\GstarCAD\GstarCAD 2020\662E-DE07-0000-0050-8DBE-74A4-0000-0030.xml                                                                                                    |  |
|                             | Activate                                                                                                    |  |

5. After a few seconds the following message window appears. Click the OK button to finish the activation.

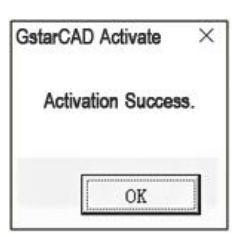

### 1.4 Manual Upgrade (Change computer and upgrade to GstarCAD 2020)

If you would like to upgrade to GstarCAD 2020 in another computer which is not same with the one you installed GstarCAD old version, first you need to return the authorization of GstarCAD old version from GstarCAD License Manager which can access from start button\_ All programs\_Gstarsoft and select the GstarCAD version. After the authorization of GstarCAD software returned, contact your distributor and provide the SN and the upgrade version, after you get the reply, refer to **1.3 Manual Upgrade** (upgrade to GstarCAD 2020 in the same computer which GstarCAD old version has been installed) to upgrade to GstarCAD 2020 in another computer.

### 2. Network License Key Upgrade

# 2.1 Online Upgrade (Upgrade to GstarCAD 2020 in the same sever which GstarCAD old version has been installed)

If your computer has internet connection, you can choose online upgrade to GstarCAD 2020. First of all, return the authorization of GstarCAD old version from GstarCAD License Manager (Sever) which can access from Start button\_ All programs\_GstarCAD Network License Manager and select the GstarCAD version. After the authorization of GstarCAD software returned, contact your distributor and provide the SN and the upgrade version, after you get the reply, follow the steps below to upgrade to GstarCAD 2020 online.

#### 2.1.1 Upgrade GstarCAD\_LMS

1. Double click the latest GstarCAD\_LMS on the specified server computer, the following window opens, click Next to continue.

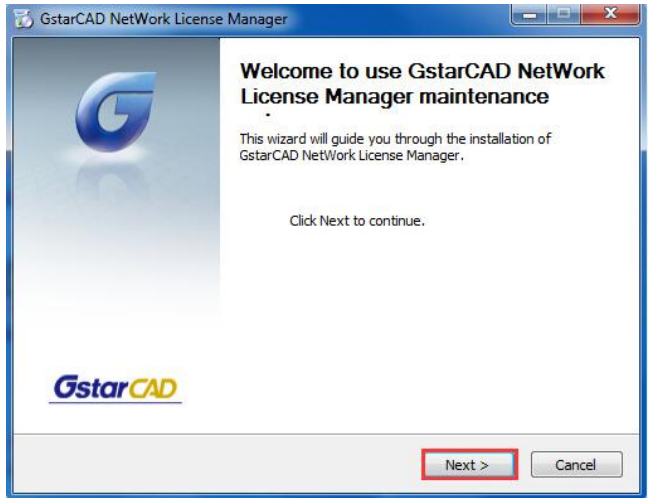

2. Click Upgrade and click Next to continue GstarCAD Network License Manager upgrading.

| 🔂 GstarCAD NetWork License Manager                                             |                                              | _ <b>_</b> X                |
|--------------------------------------------------------------------------------|----------------------------------------------|-----------------------------|
| Maintain Product<br>Upgrade or Remove Product                                  |                                              | <b>G</b> star CAD           |
| Welcome to use GstarCAD NetWork Lic<br>you to maintain your product.Click an o | cense Manager maintenanc<br>option you want: | te setup. This setup can he |
| Upgrade                                                                        |                                              |                             |
| C Remove                                                                       |                                              |                             |
|                                                                                |                                              |                             |
| GstarCAD NetWork License Manager                                               |                                              |                             |
|                                                                                | < Back                                       | Next > Cancel               |

3. Check the first option in the window below, click Next and Finish to finish programming language maintenance.

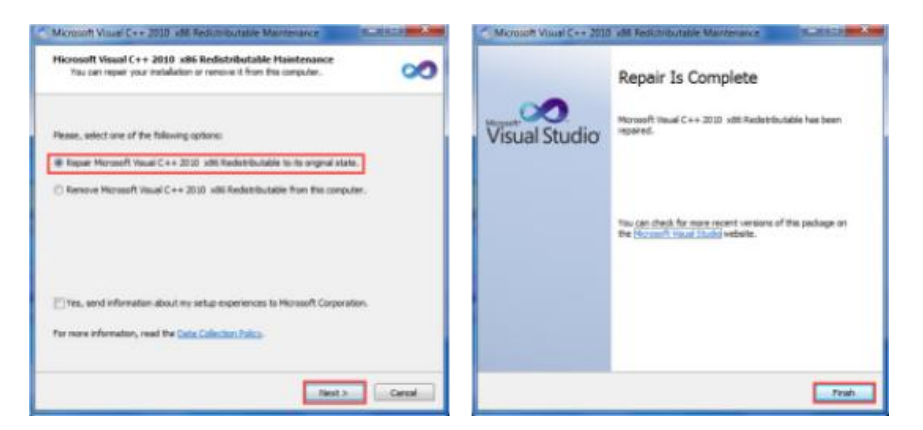

4. Click Finish to complete the GstarCAD Network License Manager installation.

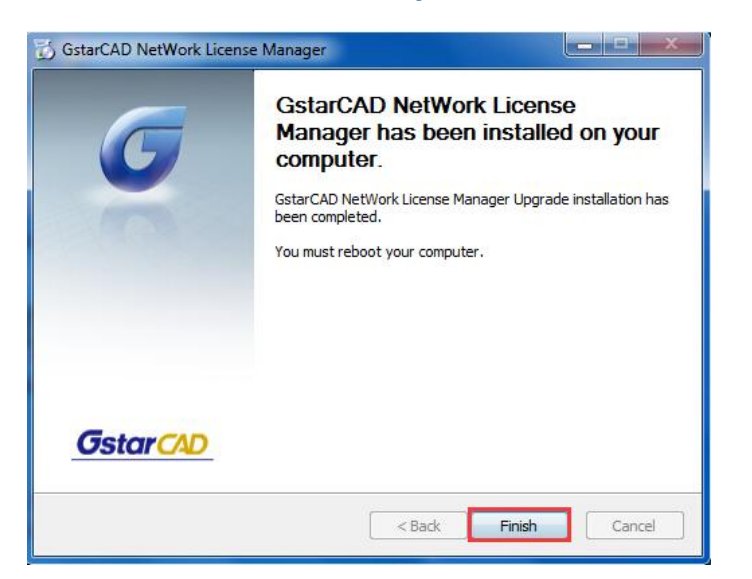

#### 2.1.2 Online Upgrade Network License Key

1. Click "GstarCAD License Manager (server)" from Windows Start button > All Programs > GstarCAD Network

License Manager.

2. Then the following window will pop up. Click the "Activation" button.

| 📗 GstarCAD NetWork License Manager |
|------------------------------------|
| 💮 GstarCAD License Manager(server) |
| 🔣 LMTools                          |
| 🎯 Uninstall                        |

| roduct/Edition/Language | Serial Number | Ste | atus | Quantity of license | Expiration date | Trust flag |
|-------------------------|---------------|-----|------|---------------------|-----------------|------------|
|                         |               |     |      |                     |                 |            |
|                         |               |     |      |                     |                 |            |
|                         |               |     |      |                     |                 |            |
|                         |               |     |      |                     |                 |            |
|                         |               |     |      |                     |                 |            |
|                         |               |     |      |                     |                 |            |
|                         |               |     |      |                     |                 |            |
|                         |               |     |      |                     |                 |            |
|                         |               |     |      |                     |                 |            |
|                         |               |     |      |                     |                 |            |
|                         |               |     |      |                     |                 |            |
|                         |               |     |      |                     |                 |            |
|                         |               |     |      |                     |                 |            |
|                         |               |     |      |                     |                 |            |
|                         |               |     |      |                     |                 |            |
|                         |               |     |      |                     |                 |            |

3. Input your Serial Number which you used to activate GstarCAD old version network license key before, and specify the quantity of license, then click the "Activate On-line" button.

| ctivation 📃 🔀                                                                                                    |
|----------------------------------------------------------------------------------------------------|
| Input your Serial Number<br>2901-DF07-0000-0100-B383-****-0000-0300                                                                                                    |
| Quantity of license: 2 Activate On-line                                                                                                    |
| <ul> <li>GstarCAD provides 2 ways to activate your program:</li> <li>1. If you want to activate your program on-line, please input your serial number and click "Activate On-line".</li> </ul> |
| <ol> <li>If your computer is not connected to the internet, please <u>click here</u> to use the manual<br/>activation wizard.</li> </ol>                                                       |
| Exit                                                                                                    |

4. Click the "OK" button to close the Activation successful window.

| SerialNumber:                                                                          | 2901-DF07-0000                                                                               | -0100-B383- ****           | -0000-0300                   |
|----------------------------------------------------------------------------------------|----------------------------------------------------------------------------------------------|----------------------------|------------------------------|
| Software:                                                                              | GstarCAD                                                                                     | 2020                       | Professional                 |
| Language:                                                                              | ENG                                                                                          |                            |                              |
| Expiration date:                                                                       | permanent                                                                                    |                            |                              |
| Quantity:                                                                              | 2                                                                                            |                            |                              |
| Warnings                                                                               |                                                                                              |                            |                              |
| You might<br>of the following<br>Change the<br>Reinstallin<br>Replacing<br>Hard disk f | have the risk to L<br>operations:<br>a authorized comp<br>g your OS;<br>hardware;<br>format; | OSE your license<br>puter; | if you want to carry out on  |
| Please RE                                                                              | TURN your licens                                                                             | e first, and then a        | ctivate again after you have |

5. Then click the "OK" button to finish the activation.

| roduct/Edition/Language | Serial Number                             | Status  | Quantity of license | Expiration date | Trust flag    |
|-------------------------|-------------------------------------------|---------|---------------------|-----------------|---------------|
| starCAD Pro/2019/ENG    | 2901-DF07-0000-0100-B383- **** -0000-0300 | Enabled | 2                   | permanent       | Fully Trusted |
|                         |                                           |         |                     |                 |               |
|                         |                                           |         |                     |                 |               |
|                         |                                           |         |                     |                 |               |
|                         |                                           |         |                     |                 |               |
|                         |                                           |         |                     |                 |               |
|                         |                                           |         |                     |                 |               |

#### 2.2 Online Upgrade (Change computer and upgrade to GstarCAD 2020)

If you would like to upgrade GstarCAD 2020 in another sever which is not same with the one you installed GstarCAD old version, first you need to return the authorization of GstarCAD old version from GstarCAD License Manager server which can access from start button\_All programs\_GstarCAD Network License Manager. After the authorization of GstarCAD old version returned, contact your distributor and provide the SN and the upgrade version, after you get the reply, refer to **2.1 Online Upgrade**(upgrade to GstarCAD 2020 in the same sever which GstarCAD old version has been installed) to upgrade to GstarCAD 2020 in another computer.

# 2.3 Manual Upgrade (Upgrade to GstarCAD 2020 in the same sever which GstarCAD old version has been installed)

If your computer couldn't connect to the internet, you can choose upgrade manually from GstarCAD old version to GstarCAD 2020. First you need to return the authorization of GstarCAD previous version from GstarCAD License Manager sever which can access from start button\_All programs\_GstarCAD Network License Manager. After the authorization of GstarCAD old version returned you need to contact your distributor and provide the SN and the upgrade version, after you get the reply, follow the steps below to upgrade manually to GstarCAD 2020.

#### 2.3.1 Upgrade GstarCAD\_LMS

1. Double click the latest GstarCAD\_LMS on the specified server computer, the following window opens, click Next to continue.

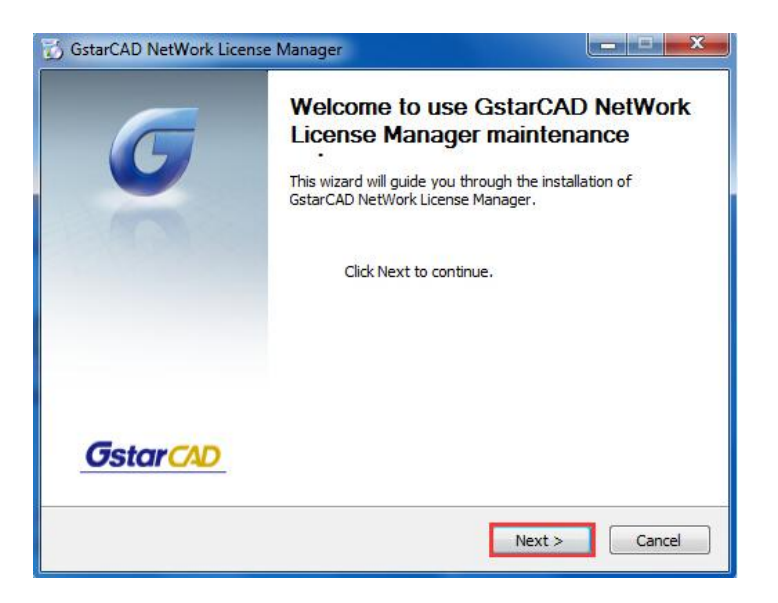

2. Click Upgrade and click Next to continue GstarCAD Network License Manager upgrading.

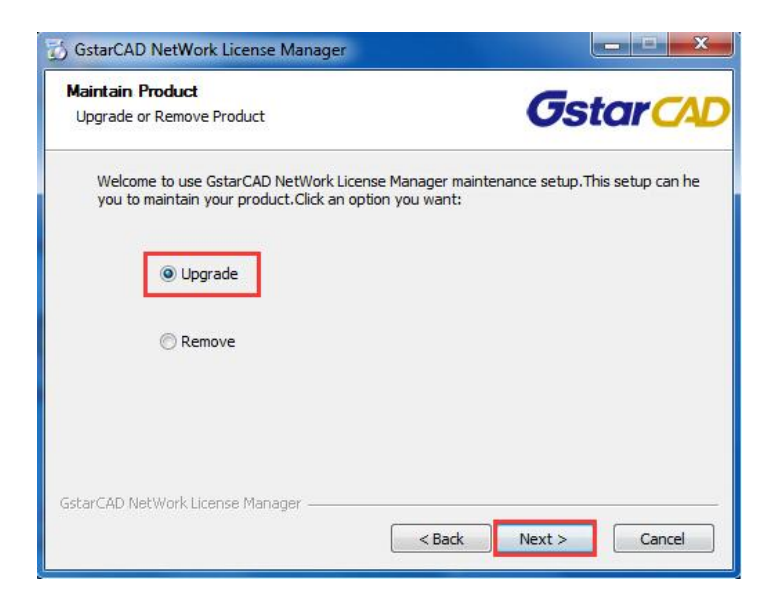

3. Check the first option in the window below, click Next and Finish to finish programming language maintenance.

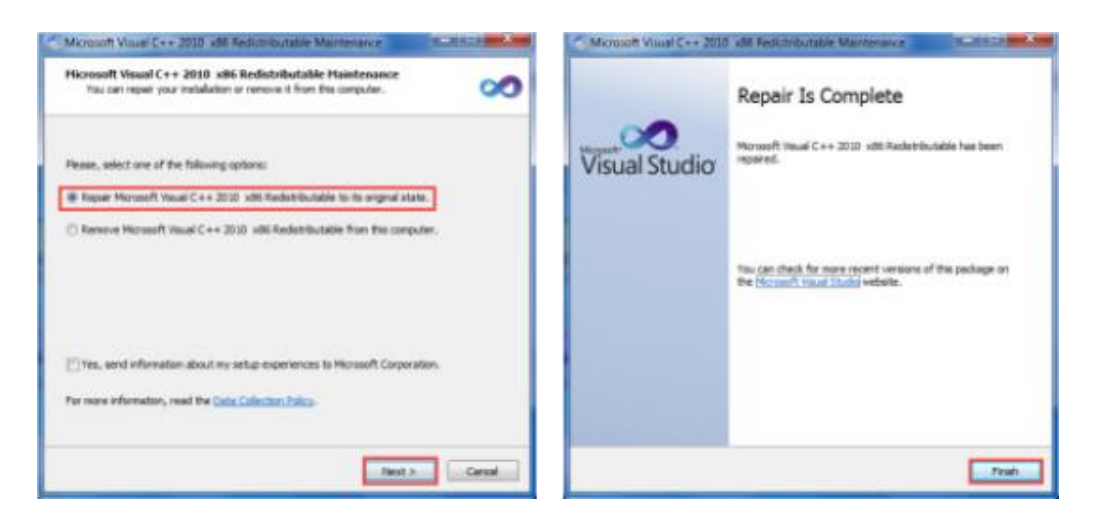

4. Click Finish to complete the GstarCAD Network License Manager installation.

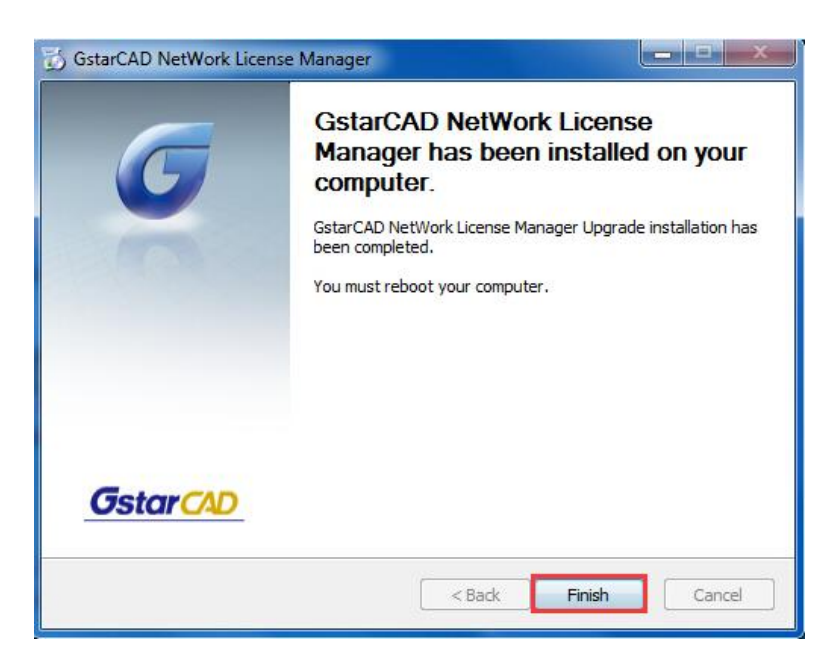

#### 2.3.2 Manual Upgrade Network license key

1. Click "GstarCAD License Manager (server)" from Windows Start button > All Programs > GstarCAD Network License Manager.

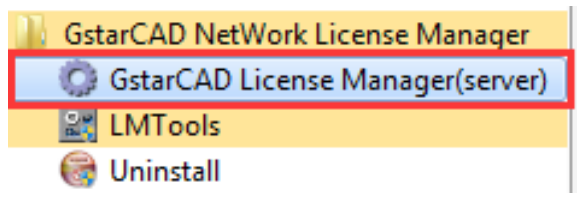

2. Then the following window will pop up. Click the "Activation" button.

| roduct/Edition/Language | Serial Number | Status | Quantity of license | Expiration date | Trust flag |
|-------------------------|---------------|--------|---------------------|-----------------|------------|
|                         |               |        |                     |                 |            |
|                         |               |        |                     |                 |            |
|                         |               |        |                     |                 |            |
|                         |               |        |                     |                 |            |
|                         |               |        |                     |                 |            |
|                         |               |        |                     |                 |            |
|                         |               |        |                     |                 |            |
|                         |               |        |                     |                 |            |
|                         |               |        |                     |                 |            |
|                         |               |        |                     |                 |            |
|                         |               |        |                     |                 |            |
|                         |               |        |                     |                 |            |
|                         |               |        |                     |                 |            |
|                         |               |        |                     |                 |            |
|                         |               |        |                     |                 |            |
|                         |               |        |                     |                 |            |

3. Click "click here" to open the manual Activation guide.

| Activate On-line             |
|------------------------------|
|                              |
| your serial number and click |
| click here to use the manual |
| Exit                         |
|                              |

4. Follow the Activation guide. Please input Serial Number and specify the quantity of license, then click the "Generate" button to get the Application file and save it to the local computer.

| 3401-DF07-0000-0100-C9D9-9801-0000-0400                                                                                                    |                                                   | Generate                              |
|----------------------------------------------------------------------------------------------------|---------------------------------------------------|---------------------------------------|
| Quantity of license: 5                                                                                                    |                                                   |                                       |
|                                                                                                    |                                                   |                                       |
| tep2:                                                                                                    |                                                   |                                       |
| tep2:<br>Send Application File generated in Step1 to your of                                                                                                    | listributor by mail to get Activation File. After | you receive Activation File from your |
| tep2:<br>Send Application File generated in Step1 to your c<br>distributor move to Step3 to activate GstarCAD                                                                  | fistributor by mail to get Activation File. After | you receive Activation File from your |
| tep2:<br>Send Application File generated in Step1 to your c<br>distributor move to Step3 to activate GsterCAD                                                                  | listributor by mail to get Activation File. After | you receive Activation File from your |
| tep2:<br>Send Application File generated in Step1 to your of<br>distributor move to Step3 to activate GstarCAD<br>rep3:<br>nput Activation File you received to activate Gstar | fistributor by mail to get Activation File. After | you receive Activation File from your |

5. Go to another computer with internet connection and use the Application file you have saved to acquire a corresponding Activation File via one of the two options as follow.

Option 1: E-mail You can send the generated Application File to your distributor to get the Activation File.

Option 2: online service You can go to the GstarCAD online service center ("<u>http://support.gstarcad.net/flexnet/login.html</u>") to get the Activation File.

(1) Log in the GstarCAD online service center ("<u>http://support.gstarcad.net/flexnet/login.html</u>") by the computer with internet connection. Input the Serial Number and click the "Login" button to continue.

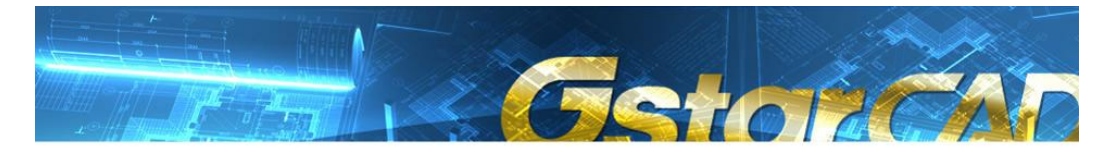

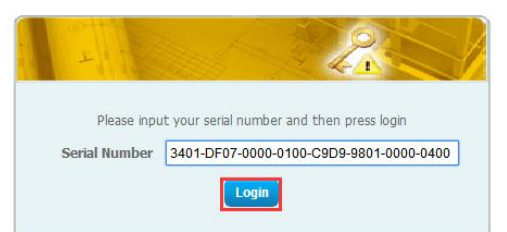

#### (2) Click the "Activate" button to continue.

|                        |                                    | 659      | 10    | 120            |             |
|------------------------|------------------------------------|----------|-------|----------------|-------------|
| Activate               | Manage Licenses                    |          |       |                |             |
| Activate               | DF07-0000-0100-C9D9-9801-0000-0400 |          |       |                |             |
| roduct                 |                                    | Language | Nodes | Licence Status | Response XM |
| starCAD 2020 Professio | onal Network                       | English  | 5     | Initialized    |             |
| starCAD 2020 Professio | onal Network                       | English  | 5     | Initialized    |             |

(3) Click the "Choose File" button to select the Application File you have saved and click "Submit" to continue.

|                                       | Getoricar                                                                                                  |
|---------------------------------------|----------------------------------------------------------------------------------------------------|
| Activation                            |                                                                                                    |
| 3401-DF07-0000-01<br>Request XML file | 00-C9D9-9801-0000-0400<br>Choose File 3401-DF07-0000-0100-C9D9-9801-0000-0400.xml                          |
|                                       | Generate the trusted storage activation request as a XIML file on the client machine. Load that file here. |
| Locate file and click Su              | bmit.                                                                                                    |

(4) Click the "Download" button and save Response XML File to the location which you have chosen.

|                                          |                          |                |  | Zas |
|------------------------------------------|--------------------------|----------------|--|-----|
| 2 // // // // // // // // // // // // // | ise XML File             |                |  |     |
| To activate the product,                 | please download the Resp | onse XML file. |  |     |
| Dowupse                                  |                          |                |  |     |
| Click here to return home                | e.)                      |                |  |     |

(5) Take the Response XML File back to your computer and continue. In the Activation dialog box, please click the "Browse" button to select the Response XML File and click the "Activate" button.

| ep1:                                                                                                    |                                                    |
|----------------------------------------------------------------------------------------------------|----------------------------------------------------|
| Input Serial Number which you received from your distributor to generate Application File                                                                                                    | e(.xml file)                                       |
| 3401-DF07-0000-0100-C9D9-9801-0000-0400                                                                                                    | Generate                                           |
| Quantity of license: 5                                                                                                    |                                                    |
| tep2:                                                                                                    |                                                    |
|                                                                                                    |                                                    |
|                                                                                                    |                                                    |
| Send Application File generated in Step1 to your distributor by mail to get Activation File<br>distributor movin to Step3 to activate OctarCAD                                                                                                    | After you receive Activation File from your        |
| Send Application File generated in Step1 to your distributor by mail to get Activation File<br>distributor move to Step3 to activate GstarCAD                                                                                                    | . After you receive Activation File from your      |
| Send Application File generated in Step1 to your distributor by mail to get Activation File<br>distributor move to Step3 to activate GstarCAD                                                                                                    | . After you receive Activation File from your      |
| Send Application File generated in Step1 to your distributor by mail to get Activation File<br>distributor move to Step3 to activate GstarCAD                                                                                                    | . After you receive Activation File from your      |
| Send Application File generated in Step1 to your distributor by mail to get Activation File<br>distributor move to Step3 to activate GstarCAD<br>Step3:                                                                                                    | . Atter you receive Activation File from your      |
| Send Application File generated in Step1 to your distributor by mail to get Activation File<br>distributor move to Step3 to activate GstarCAD<br>Step3:                                                                                                    | . After you receive Activation File from your      |
| Send Application File generated in Step1 to your distributor by mail to get Activation File<br>distributor move to Step3 to activate GstarCAD Step3: Input Activation File you received to activate GstarCAD                                                                                       | . After you receive Activation File from your      |
| Send Application File generated in Step1 to your distributor by mail to get Activation File<br>distributor move to Step3 to activate GstarCAD Step3: Input Activation File you received to activate GstarCAD D\GstarCAD License\3401-DF07-0000-0100-C9D9-9801-0000-0400-resp-svr-act.xml           | After you receive Activation File from your        |
| Send Application File generated in Step1 to your distributor by mail to get Activation File<br>distributor move to Step3 to activate GstarCAD<br>Step3:<br>Input Activation File you received to activate GstarCAD<br>D\GstarCAD License\3401-DF07-0000-0100-C9D9-9801-0000-0400-resp-svr-actxml   | After you receive Activation File from your        |
| Send Application File generated in Step1 to your distributor by mail to get Activation File<br>distributor move to Step3 to activate GsterCAD<br>Step3:<br>Input Activation File you received to activate GsterCAD<br>D:\GsterCAD License\3401-DF07-0000-0100-C9D9-9801-0000-0400-resp-svr-act.xml | After you receive Activation File from your Browse |

(6) Then you can see the Activation successful window. Click the "OK" button to finish the activation.

| SerialNumber:                                                                       | 3401-DF07-0000                                                                               | 0-0100-C9D9-980            | 1-0000-0400                  |
|-------------------------------------------------------------------------------------|----------------------------------------------------------------------------------------------|----------------------------|------------------------------|
| Software:                                                                           | GstarCAD                                                                                     | 2020                       | Professional                 |
| Language:                                                                           | ENG                                                                                          |                            |                              |
| Expiration date:                                                                    | permanent                                                                                    |                            |                              |
| Quantity:                                                                           | 5                                                                                            |                            |                              |
| Warnings                                                                            |                                                                                              |                            |                              |
| You might<br>of the following<br>Change th<br>Reinstallin<br>Replacing<br>Hard disk | have the risk to L<br>operations:<br>e authorized comj<br>g your OS;<br>hardware;<br>format; | OSE your license<br>puter; | if you want to carry out on  |
| Please RE                                                                           | TURN your licens                                                                             | e first, and then a        | ctivate again after you have |

#### (7) Click the "OK" button to exit GstarCAD License Manager.

| Product/Edition/Language | Serial Number                         | Fulfillment | Status  | Quanti | Expiration | Fulfillme | Trust flag    |
|--------------------------|---------------------------------------|-------------|---------|--------|------------|-----------|---------------|
| GstarCAD Pro/2020/ENG    | 3401-DF07-0000-0100-C9D9-9801-0000-04 | Publisher A | Enabled | 5      | permanent  | 3401-D    | Fully Trusted |
|                          |                                       |             |         |        |            |           |               |
|                          |                                       |             |         |        |            |           |               |
|                          |                                       |             |         |        |            |           |               |
|                          |                                       |             |         |        |            |           |               |
|                          |                                       |             |         |        |            |           |               |
|                          |                                       |             |         |        |            |           |               |
|                          | Automation 1                          | ColDest     |         | Dut    |            |           | OK            |

### 2.4 Manual Upgrade (Change sever and upgrade to GstarCAD 2020)

If you would like to upgrade GstarCAD 2020 in another sever which is not same with the one you installed GstarCAD old version, first you need to return the authorization of GstarCAD old version from GstarCAD License Manager server which can access from start button\_All programs\_GstarCAD Network License Manager. After the authorization of GstarCAD old version returned, contact your distributor and provide the SN and the upgrade version, after you get the reply, refer to **2.3 Manual Upgrade**(upgrade to GstarCAD 2020 in the same sever which GstarCAD old version has been installed) to upgrade to GstarCAD 2020 in another computer.

### 3. Dongle Upgrade

#### 3.1 Stand-alone Dongle Upgrade

- If your dongle version is GstarCAD 2012 and above, encryption is Standalone Dongle and you have installed GstarCAD 2020 already, you can follow these steps below to upgrade your dongle to activate GstarCAD 2020.
- 1. Insert dongle to USB port of your computer.

2. Booting GstarCAD 2020, Click **Dongle Upgrade (U)** and select a version of GstarCAD (Professional, Standard, and Academic).

| GstarCAD License Activation                        |                                                                                                    | - ×   |
|----------------------------------------------------|----------------------------------------------------------------------------------------------------|-------|
| License Key(L)                                     | Please follow the steps below to upgrade your standalone dongle. 1. <u>GENERATE</u> LOV file                                     |       |
| USB Dongle(D)                                      | <ol> <li>Send LOV file to your local distributor / reseller from whom you purchased GstarCAD products an<br/>LIV file</li> </ol> | d get |
| Network Dongle(T)                                  | 3. LOAD LIV file and click Upgrade button                                                                                        |       |
| Standalone Dongle(S)                               |                                                                                                    |       |
| Dongle Upgrade(U)                                  | Upg                                                                                                    |       |
|                                                    |                                                                                                    |       |
|                                                    |                                                                                                    |       |
| Product Version:                                   |                                                                                                    |       |
| <ul> <li>Professional</li> <li>Standard</li> </ul> |                                                                                                    |       |
| C Academic                                         | Back(K) Exit(E)                                                                                                    |       |

3. Click the GENERATE button to get the LOV file, and then save it to the local computer.

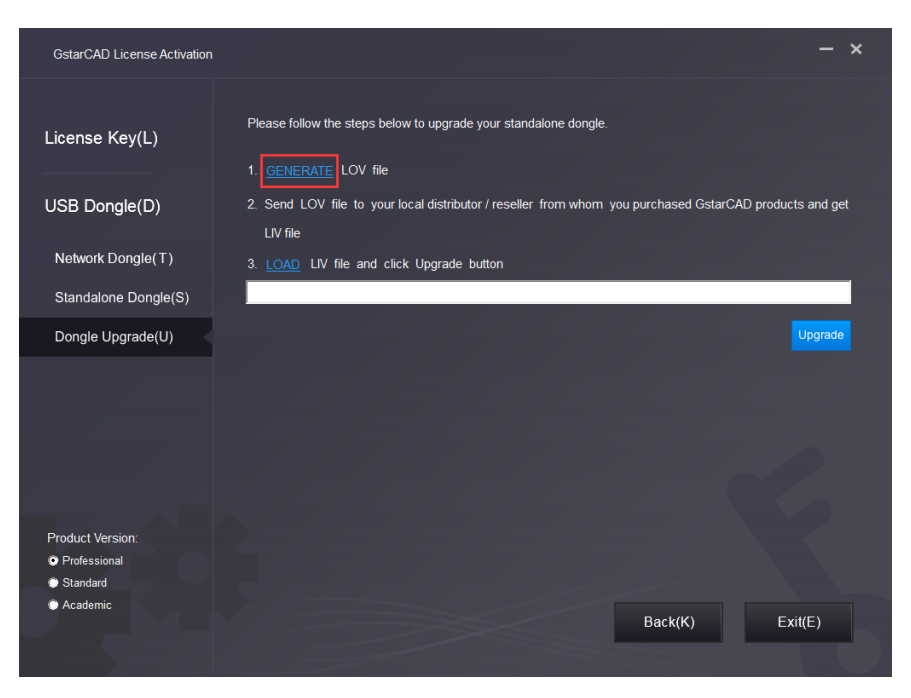

- 4. Send the LOV file to your local distributor/reseller from whom you purchased GstarCAD products and get LIV file.
- 5. Click LOAD to load LIV file and click Upgrade button to upgrade your dongle.

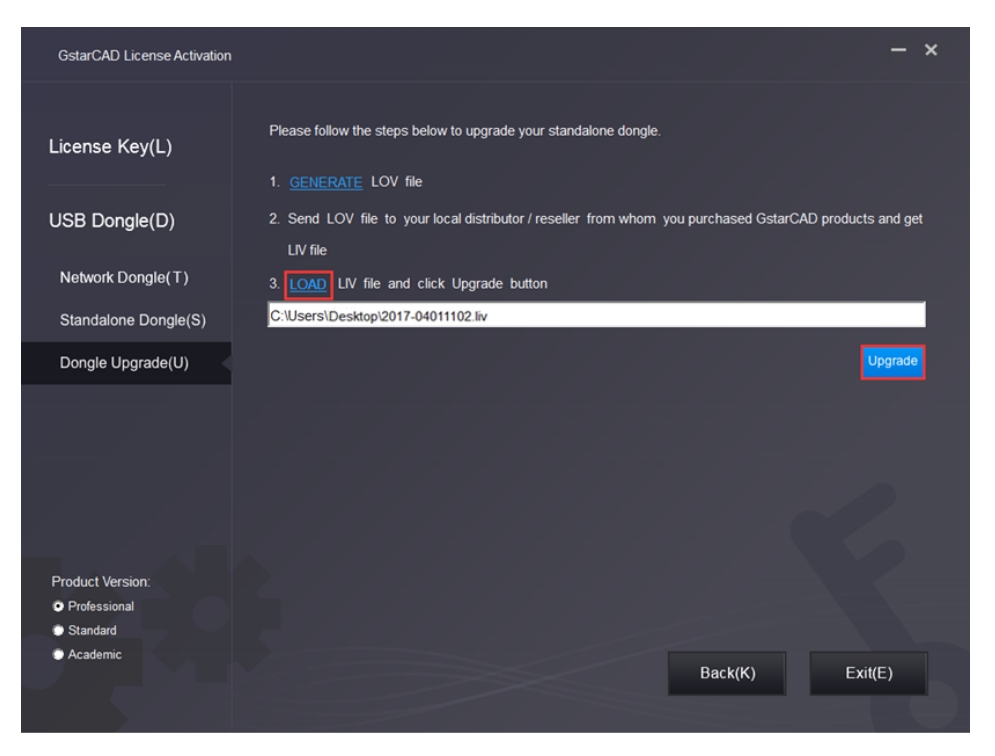

No matter in which way you activate your GstarCAD, when you finish activating, the GstarCAD License Activation wizard quits out and the system will prompt you: Please restart your software to finish the activation process. You can click Help menu>Register to see whether you really activate your software, you can see the following picture to ensure you finish activating GstarCAD.

| GstarCAD I | License Manager                                                                    |                                                                        |             | - × |
|------------|------------------------------------------------------------------------------------|------------------------------------------------------------------------|-------------|-----|
|            | License In                                                                         | formation                                                              |             |     |
|            | License Type:<br>License Key:<br>Product Version:<br>Language:<br>Expiration date: | Standalone<br>USB Dongle<br>GstarCAD 2020 Profes<br>ENG<br>09-Sep-2020 | sional      |     |
|            | 🖍 Activ                                                                            | rate(A)                                                                | C Return(R) |     |

- If your dongle version is from GstarCAD 2003 to 2011 and encryption is Standalone Dongle, and you have installed GstarCAD 2020 already, you can follow these steps below to upgrade your dongle to activate GstarCAD 2020.
- 1. Insert dongle to USB port of your computer.

2. Booting GstarCAD 2020, Click **Dongle Upgrade (U)** and select a version of GstarCAD (Professional, Standard, and Academic).

3. Send the Product Number to your local distributor/reseller from whom you purchased GstarCAD products, and then you will get the Serial Number and Upgrade Code.

| GstarCAD License Activation  |                                                                                                 | - ×     |
|------------------------------|-------------------------------------------------------------------------------------------------|---------|
|                              |                                                                                                 |         |
| License Key(L)               | Please follow the steps below to upgrade your standalone dongle.                                |         |
|                              | 1. <u>GENERATE</u> LOV file                                                                     |         |
| USB Dongle(D)                | 2. Send LOV file to your local distributor / reseller from whom you purchased GstarCAD products | and get |
|                              | LIV file                                                                                        |         |
| Standalone Dongle(S)         | 3. LOAD LIV file and click Upgrade button                                                       |         |
| Network Dongle(T)            |                                                                                                 |         |
| Dongle Upgrade(U)            |                                                                                                 | lpgrade |
|                              | Upgrade your dongle(2003-2011) via codes. Please send the Product Number to us, Serial          |         |
|                              | Number and Upgrade Code will be sent to you for upgrading your dongle.                          |         |
|                              | Product Number                                                                                  |         |
|                              |                                                                                                 |         |
|                              | Serial Number                                                                                   |         |
| <b></b>                      | Upgrade Code                                                                                    |         |
| Product Version:             |                                                                                                 |         |
| <ul> <li>Standard</li> </ul> |                                                                                                 | Jpgrade |
| Academic                     | Back(K) Exi                                                                                     | t(E)    |
|                              |                                                                                                 |         |
|                              |                                                                                                 |         |

4. Please input Serial Number and Upgrade Code, then click Upgrade button to finish dongle upgrading.

### 3.2 Network Dongle Upgrade

Please follow the steps below to upgrade Network dongle from GstarCAD old version to GstarCAD 2020.

- 1. Insert Dongle;
- 2. Unzip the file: NetDogUpdateTools.rar
- 3. Double click FieldExUtil.exe
- 4. You would see this Window:

| 🕻 Field Exchan   | × |
|------------------|---|
|                  |   |
| Get Locking Code |   |
|                  | 2 |
| Update License   |   |
| Help             |   |

5. Click "Get Locking Code", and click icon **I** to save one ".LOC" file to your computer;

- 6. Forward this ".LOC" file to Gstarsoft;
- 7. Gstarsoft would send you another ".LIC" file;
- 8. Click icon 🔎 to upload the second ".LIC" file;
- 9. Click "Update License" to finish.

From step 1 to Step 9, please DO NOT close this Window.

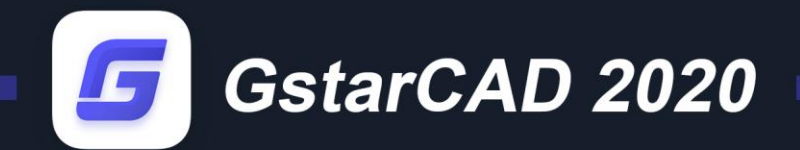

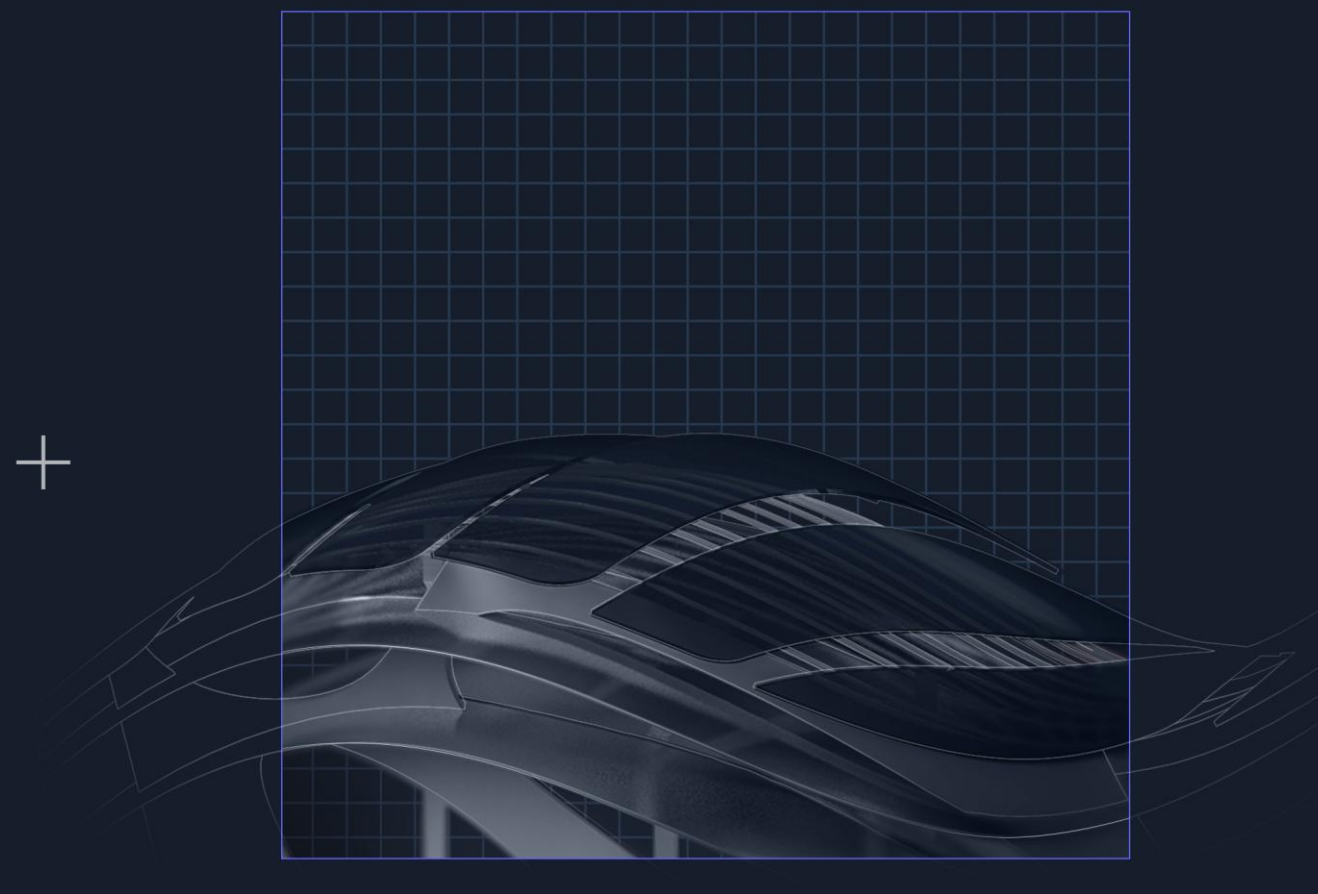

https://www.gstarcad.net/

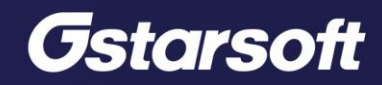

+